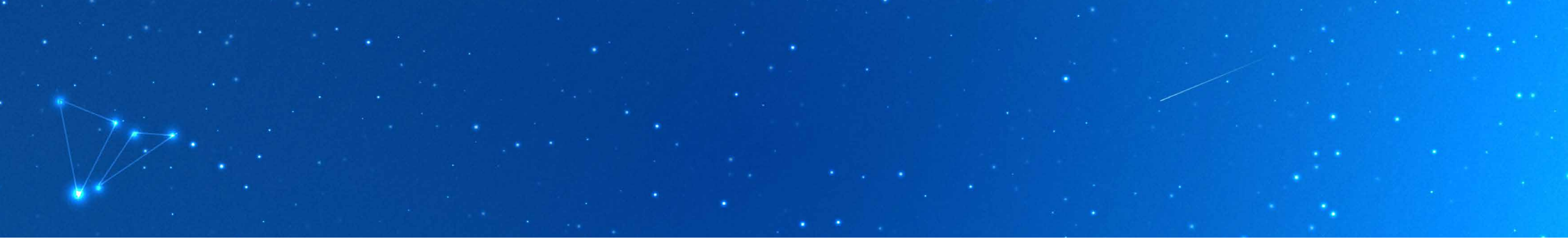

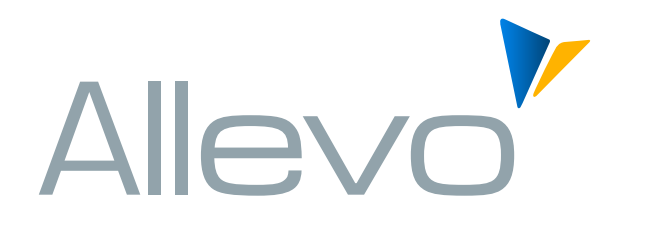

A QUICK GUIDE

## **THE ALLEVO BASICS**

SUPPORT KERN AG | www.kern.ag | +49 (761) 791 878-112

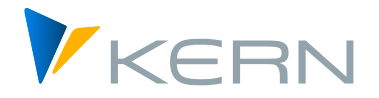

#### CONTENT

| Object Type, Central Planning and Customizing                           | 3  |
|-------------------------------------------------------------------------|----|
| Planning Entry – Selection Parameters                                   | 4  |
| Planning Entry – Status Management                                      | 5  |
| Allevo Files                                                            | 6  |
| Workflow                                                                | 7  |
| Satellites                                                              | 8  |
| Interfaces                                                              | 9  |
| Manuals                                                                 | 10 |
| Copying, Importing, and Exporting Allevo Layouts                        | 11 |
| Copying, Importing, and Exporting Allevo Layouts – Selection Parameters | 12 |
| Settings for Your Allevo Layout                                         | 13 |
| Settings for Your Allevo Layout - Constants                             | 14 |
| Settings for Your Allevo Layout - Buttons                               | 15 |
| Settings for Your Allevo Layout - Timesets                              | 16 |
| Allevo Agenda                                                           | 17 |

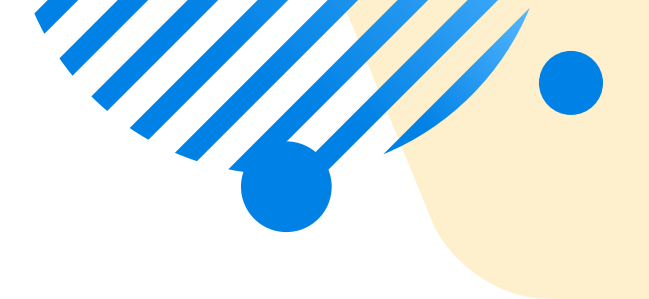

## **OBJECT TYPE, CENTRAL PLANNING AND CUSTOMIZING**

To start planning, select the desired object type (1) and the corresponding entry mode (2).

| <ul> <li>Allevo Cockpit (Controlling area 1000)</li> </ul>                                    |                                                                                                    | _ <b>a</b> )                                    |
|-----------------------------------------------------------------------------------------------|----------------------------------------------------------------------------------------------------|-------------------------------------------------|
| o 🖸 🕹 👘 🖉 🖉 🖉                                                                                 | A A 6666 🧊 🛛 😣                                                                                                    |                                                 |
| Allevo Cockpit (Controlling area 1000)                                                        |                                                                                                    |                                                 |
| 🤞 📑 😫 🍕 🐂 🎥 加                                                                                 | ۵                                                                                                    |                                                 |
| Object Type                                                                                   | Central Planning and Customizing                                                                                                    |                                                 |
| Cost Center     Project/WBS Element     Order     Profic Center                               | (C) Kern AG, Germany<br>MukDobject Planning<br>MukPage Planning<br>Alevo Reporting                                                          |                                                 |
| OBusiness Process<br>Alevo Object                                                             | Alevo Object Master Data       Alevo Element Master Data                                                                                    |                                                 |
| Allevo Files                                                                                  | Workflow                                                                                                    |                                                 |
| Maintain Alevo Files     Manage Alevo Files in BDS     Upload Alevo Master to BDS             | Riger     Planner's Agenda     H:     Allevo Studio       Assign Task to Agenda     Planning Calendar       En     Assign Distribution List |                                                 |
| Satelites                                                                                     | Tools                                                                                                    |                                                 |
| Shuttle (Up-/Download of Sat. Data)       Satelite Cockpt                                     | Layout Overview<br>Check Allevo Settings<br>Export Group Hierarchy to File<br>Maintain SAP Reporting Interface                              |                                                 |
| Interfaces                                                                                    |                                                                                                    |                                                 |
| Provide Cost Element Dynamics (ProCED)       T       Flexible Planning (FP)       Alevo CO-PA | www.kem.ag                                                                                                    |                                                 |
|                                                                                               | SUT                                                                                                    | ≫   C21 (1) 800 ∨   sapcusc21   OVR   _   ≓   🗗 |

# **PLANNING ENTRY** - SELECTION PARAMETERS

|                                             | 🗹 🗶 🖪 🔇 🔇           | 🛚 🖶 អ អ ៦៦០ស           | 🗔 🗔 😵 |
|---------------------------------------------|---------------------|------------------------|-------|
| Allevo - Cost Center                        | rs (Costrolling are | a 1000)                |       |
| 💁 🍕 Status Managen                          | nent 💽 Satellites   | 🙀 Layouts 🛛 📮 Settings |       |
| election                                    |                     |                        |       |
| (C) Kern AG, Germany                        |                     |                        |       |
| Allevo lavout                               | Cost Center Plan    | na vī                  | BDGT  |
| Fiscal year                                 | 2014                | 2                      |       |
| Version                                     | 000                 |                        |       |
| Cast Captor                                 |                     | 2                      |       |
| tost center                                 | 2                   |                        |       |
| -                                           |                     |                        |       |
| Group                                       |                     |                        |       |
| Group                                       |                     |                        |       |
| Group<br>Cost Element                       |                     |                        |       |
| Group<br>Cost Element                       | 5                   |                        |       |
| Group<br>Cost Element<br>Cost Element Group | 0                   |                        |       |

Select the appropriate layout from the list (1).

Fill in information to specify which data should be read (2). Check the status management to release one or more objects for planning. Activation is layout-specific (3).

# PLANNING ENTRY - STATUS MANAGEMENT

| vo layout: Cost Center Planning V<br>ar: 2014 Version: 0 V<br>up: From/to: 1000<br>Cost Center Description Name of resp. person Status IED PhDri PhS PhoR 2<br>KS 1000 Corporate Services Pfaehler V<br>Set Status Set Status of al marked rows to 0 Released (6) 0 V<br>Set Status of al marked rows to 0 Al 1 1<br>Inactive (0) 1 0<br>Read (2) 0 Al 1<br>Inactive (0) 1 0<br>Read (2) 0 Al 1 0<br>Read (2) 0 Al 1 0<br>Read (2) Al 1 0<br>Read (2) Al 1 0<br>Read (2) Al 1 0<br>Read (2) Al 1 0<br>Read (2) Al 1 0<br>Read (2) Al 1 0<br>Read (2) Al 1 0<br>Re                                                         | is View         |                           |                      |                        |               | Status Overview |   |     |
|----------------------------------------------------------------------------------------------------|-----------------|---------------------------|----------------------|------------------------|---------------|-----------------|---|-----|
| ar: 2014 Version: 0<br>up: From/to: 1000<br>Corporate Services Pfaehler<br>Chi Cost Center Description Name of resp person Status IED PioPri PioS PioR PioNel PioNel P                                                                                                    | o layout:       | Cost Center Planning V BD | GT                   | Org.Info: K            | s / 1000 📫    | Al              | 1 |     |
| up: From/to: 1000 Planed (2) 0<br>Read (2) 0<br>Read (2) 0<br>Planed (3) 0<br>Cosed (4) 0<br>Reviewed (5) 0<br>Released (6) 0<br>Active 0<br>Cosed (4) 0<br>Reviewed (5) 0<br>Released (6) 0<br>Reviewed (5) 0<br>Reviewed (5) 0<br>Revi | r: 20           | 014 Version: 0 V          |                      | Ref.Date: 3            | 1 . 12 . 2014 | Inactive (0)    | 1 | 0   |
| Cost Center       Description       Name of resp person       Status       IED       PhoPri PhS       Pha       Planned (3)       O         KS       1000       Corporate Services       Pfaehler       Closed (4)       0       0         Set Status       4       Set Status of all marked rows to       0       nactive       0       Native       0         Ok       Cancel       1       2       3       0       1       0       0                                                                                                    | ip:             | Fro                       | m/to: 1000           |                        |               | Open (1)        | 0 | ٠   |
| Obj       Cost Center       Description       Name of resp person       Status       IED       Phop Ph S       Pha       Pha         KS       1000       Corporate Services       Pfaehler       Closed (4)       0       0         Set Status       4       Set Status of all marked rows to       0       nactive       0       Active       0         Ok       Cancel       1       2       3       0       4       0       0                                                                                                    | 8 1 1 1 2 7     | M M Y. 🖶 🕒 🗠              |                      |                        |               | Read (2)        | 0 |     |
| KS     1000     Corporate Services     Pfaehler       Image: Corporate Services     Image: Corporate Services     Image: Corporate Services     Image: Corporate Services       Image: Corporate Services     Image: Corporate Services     Image: Corporate Services     Image: Corporate Services       Set Status     Image: Corporate Services     Image: Corporate Services     Image: Corporate Services     Image: Corporate Services       Set Status     Image: Corporate Services     Image: Corporate Services     Image: Corporate Services     Image: Corporate Services       Set Status     Image: Corporate Services     Image: Corporate Services     Image: Corporate Services     Image: Corporate Services       Set Status     Image: Corporate Services     Image: Corporate Services     Image: Corporate Services     Image: Corporate Services       Ok     Cancel     Image: Corporate Services     Image: Corporate Services     Image: Corporate Services     Image: Corporate Services       Ok     Cancel     Image: Corporate Services     Image: Corporate Services     Image: Corporate Services     Image: Corporate Services       Ok     Cancel     Image: Corporate Services     Image: Corporate Services     Image: Corporate Services       Ok     Corporate Services     Image: Corporate Services     Image: Corporate Services       Ok     Corporate Services     Image: Corporate Services                                                                                                    | Obj Cost Center | Description               | Name of resp. person | Status LED PinPri PinS | E PinR 2      | Planned (3)     | 0 |     |
| Set Status   Set Status of all marked rows to   Ok   Cancel   1   2   3                                                                                                    | KS 1000         | Corporate Services        | Pfaehler             | 0                      |               | Closed (4)      | 0 | 8   |
| Set Status       Active         Ok       Cancel         2       3                                                                                                    |                 |                           | The Contractory      |                        |               | Reviewed (5)    | 0 |     |
| Set Status     Active     O       Set Status of all marked rows to     0     1       Ok     Cancel     2       3     3                                                                                                    |                 |                           | Le set status        |                        | ~             | Released (6)    | 0 | 100 |
| Set Status of all marked rows to     0     nactive       0     0       0k     1       2     3                                                                                                    |                 |                           | Set Status           |                        |               | Active          | 0 |     |
|                                                                                                    |                 |                           | Ok                   | Cancel 1<br>2<br>3     |               |                 |   |     |

#### Proceed as follows:

Click on "Refresh" (①) or press "Enter". Select the row of the object(s) you wish to activate. (②). Click on "Set Status" (③). Select the status.  $\rightarrow$  For a simple activation before planning, choose "1-Open" (④). Click "Ok" - no saving required.

#### **ALLEVO FILES**

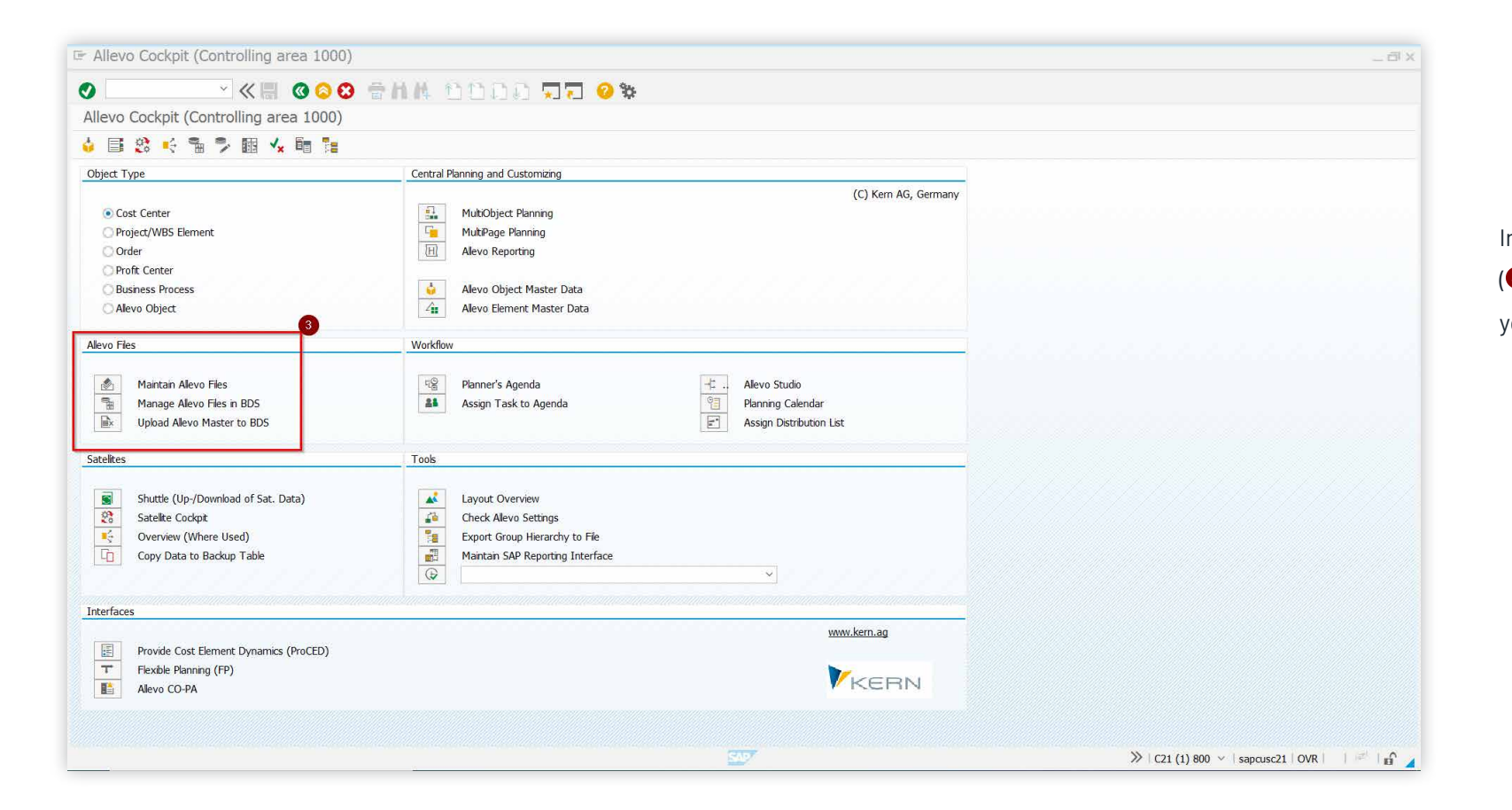

In the "Allevo Files" section (③) you have the ability to manage your Allevo masters.

#### WORKFLOW

Under the "Workflow" section, you will find additional features such as the Allevo Planning Agenda, the Planning Calendar, and our documentation tool, Allevo Studio.

| Allevo Cockpit (Controlling area 1000)                                                                                                    |                                                                                                    | _8                                                |
|----------------------------------------------------------------------------------------------------|----------------------------------------------------------------------------------------------------|---------------------------------------------------|
| S S S N × × S                                                                                                    | NK 5555 ସୂହ 📀 🕸                                                                                                    |                                                   |
| Allevo Cockpit (Controlling area 1000)                                                                                                    |                                                                                                    |                                                   |
| 4 📑 🕸 🍕 🗣 🗣 🕅 🖌 🖷 🏗                                                                                                    |                                                                                                    |                                                   |
| Object Type                                                                                                    | Central Planning and Customizing                                                                                                    |                                                   |
| Cost Center Cost Center Cost Center Project/WBS Element Order Profit Center Business Process Alevo Object Alevo Object Alevo Files Manage Alevo Files in BDS Upload Alevo Files in BDS Upload Alevo Master to BDS | (C) Kern AG, Germany<br>MutbObject Planning<br>MutbPage Planning<br>Alevo Reporting<br>Alevo Object Master Data<br>Alevo Element Master Data<br>Alevo Element Master Data<br>MutbObject Master Data<br>Alevo Studio<br>Planner's Agenda<br>Assign Task to Agenda<br>Planning Calendar<br>Assign Distribution List |                                                   |
| Satelites                                                                                                    | Tools                                                                                                    |                                                   |
| Shuttle (Up-/Download of Sat. Data)         Satelike Cockpit         Overview (Where Used)         Copy Data to Backup Table                                                                                      | Layout Overview<br>Check Alevo Settings<br>Export Group Hierarchy to Fie<br>Maintain SAP Reporting Interface                                                                                                    |                                                   |
| Interfaces                                                                                                    |                                                                                                    |                                                   |
| Provide Cost Element Dynamics (ProCED)           T           Flexible Planning (FP)           Alevo CO-PA                                                                                                    | www.kem.ag                                                                                                    |                                                   |
|                                                                                                    | <b>**</b> 7                                                                                                    | » (21 (1) 800 ×   sancusc21   0VR     =   =   = € |

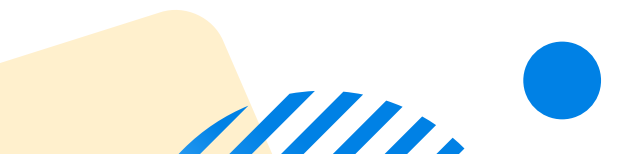

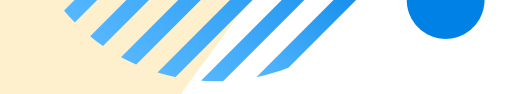

# SATELLITES

| Allevo Cockpit (Controlling area 1000)  |                                           | _ 6                                           |
|-----------------------------------------|-------------------------------------------|-----------------------------------------------|
| ) · · · · · · · · · · · · · · · · · · · | 2000 J J J 00                             |                                               |
| Allevo Cockpit (Controlling area 1000)  |                                           |                                               |
|                                         |                                           |                                               |
|                                         | Central Planning and Customizing          |                                               |
| Jojea Type                              | (C) Kern AG. Germany                      |                                               |
| Cost Center                             | MultiObject Planning                      |                                               |
| O Project/WBS Element                   | Le MultPage Planning                      |                                               |
| 🔘 Order                                 | E Alevo Reporting                         |                                               |
| O Profit Center                         |                                           |                                               |
| O Business Process                      | ode Alevo Object Master Data              |                                               |
| O Alevo Object                          | Alevo Element Master Data                 |                                               |
| llevo Files                             | Workflow                                  |                                               |
|                                         |                                           |                                               |
| Maintain Allevo Files                   | 역 Planner's Agenda - Allevo Studio        |                                               |
| Manage Alevo Files in BDS               | Assign Task to Agenda 🔋 Planning Calendar |                                               |
| Upload Allevo Master to BDS             | Assign Distribution List                  |                                               |
| atelites                                | 5                                         |                                               |
|                                         |                                           |                                               |
| Shuttle (Up-/Download of Sat. Data)     | Layout Overview                           |                                               |
| Construction (Where Used)               | Evolut Group Hierarchy to Fie             |                                               |
| Conv Data to Backun Table               | Maintain SAP Reporting Interface          |                                               |
|                                         |                                           |                                               |
| -                                       |                                           |                                               |
| ntenaces                                | 11111 Jan 20                              |                                               |
| Provide Cost Element Dynamics (ProCED)  | mm.cull.ag                                |                                               |
| T Flexible Planning (FP)                |                                           |                                               |
| Allevo CO-PA                            | KERN                                      |                                               |
|                                         |                                           |                                               |
|                                         |                                           |                                               |
|                                         |                                           | ≫   C21 (1) 800 ∨   sapcusc21   OVR     🕬   😭 |

In the "Satellites" (SAT) section, you can view, edit, or download satellite content (Shuttle function) and get an overview of the SATs in use.

## **INTERFACES**

| 🖙 Allevo Cockpit (Controlling area 1000)                                                                              |                                                                                                    | _ 8 ×           |
|----------------------------------------------------------------------------------------------------|----------------------------------------------------------------------------------------------------|-----------------|
| 🖉 📉 🗸 🗶 👘                                                                                                    | nn 1990 <b>77 0</b> %                                                                                                    |                 |
| Allevo Cockpit (Controlling area 1000)                                                                                |                                                                                                    |                 |
| 🖕 📑 😂 🕂 🐂 🏓 🖩 🖌 🖷 🎦                                                                                                   |                                                                                                    |                 |
| Object Type                                                                                                    | Central Planning and Customizing                                                                                                    |                 |
| Cost Center  Project/WBS Element Order  Profit Center  Business Process Alevo Object                                  | (C) Kern AG, Germany<br>MutrObject Planning<br>MutrDage Planning<br>Alevo Reporting<br>Alevo Object Master Data<br>Alevo Element Master Data                                                                                             |                 |
| Allevo Files                                                                                                    | Workflow                                                                                                    |                 |
| Maintain Alevo Files       Manage Alevo Files in BDS       Lupload Alevo Master to BDS                                | Image: Specific stress     Planner's Agenda     Image: Specific stress     Allevo Studio       Assign Task to Agenda     Image: Specific stress     Planning Calendar       Image: Specific stress     Fill     Assign Distribution List |                 |
| Satelites                                                                                                    | Took                                                                                                    |                 |
| Shuttle (Up-/Download of Sat. Data)       Satelike Cockpit       Verview (Where Used)       Copy Data to Backup Table | Layout Overview     Check Alevo Settings     Export Group Hierarchy to Fie     Maintain SAP Reporting Interface                                                                                                    |                 |
| Interfaces                                                                                                    |                                                                                                    |                 |
| Frovide Cost Element Dynamics (ProCED)           T           Flexable Planning (FP)           Alevo CO-PA             | www.kem.ag                                                                                                    |                 |
|                                                                                                    | ST.                                                                                                    | ≫   C21 (1) 800 |

Under "Interfaces", you can access our three modules: ProCED, FP, and CO-PA. From here, you can directly access the interface and retrieve the corresponding constants and settings. 

#### MANUALS

Through the "Cockpit" menu (①) you can access general information about Allevo. From there, you can access the corresponding documentation via the "Online Documentation (②)" or "Manual (PDF)" menu options.

By clicking on "Knowledge Center" (④) you'll be directed to our knowledge portal, where common error messages are explained and solutions are provided.

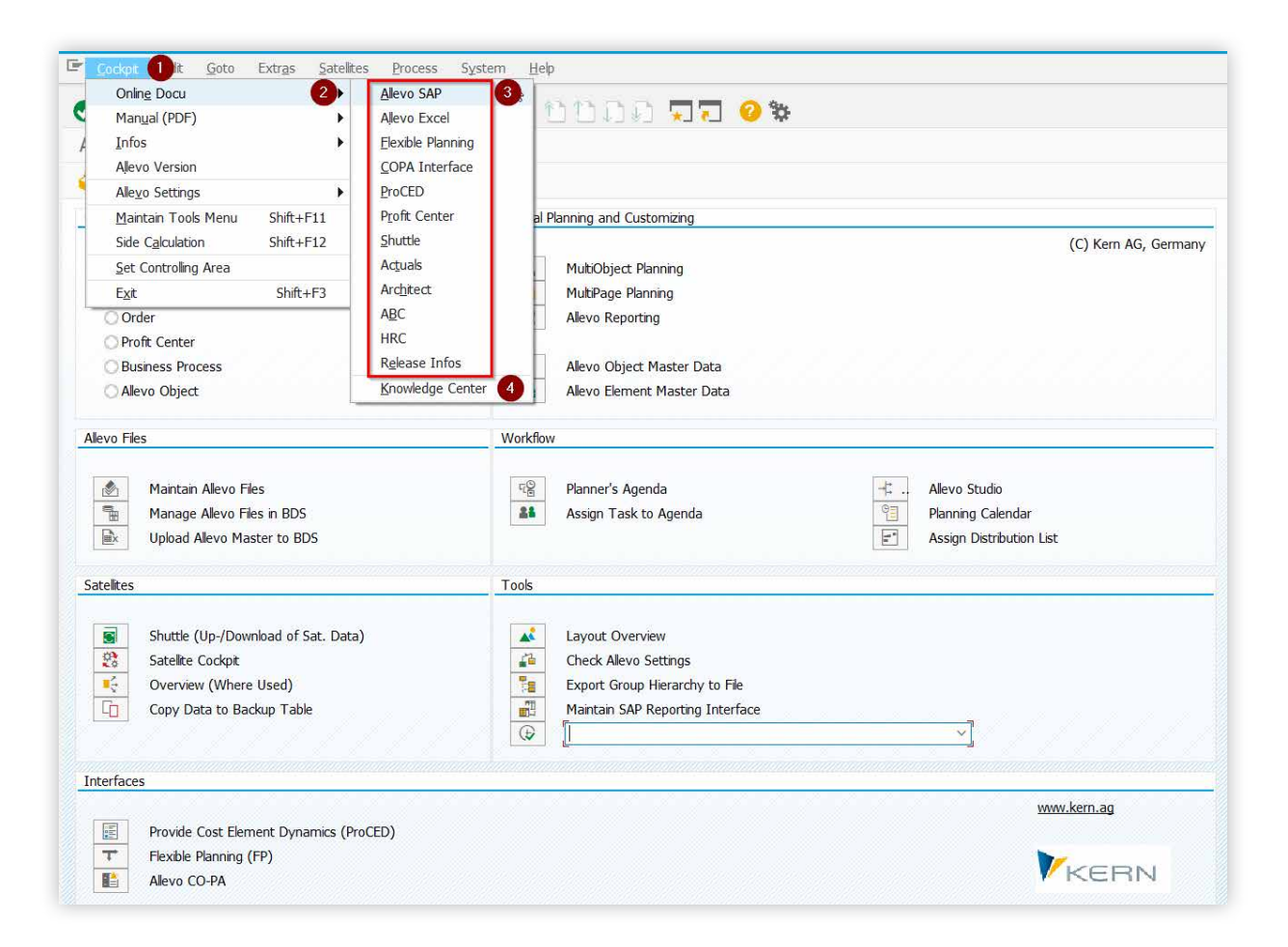

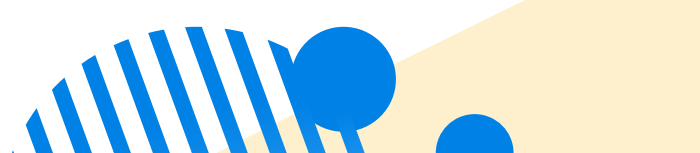

# COPYING, IMPORTING, AND EXPORTING ALLEVO LAYOUTS

Click on the "Layouts" button (1).

Enter the desired layout (2) and select one of the three functions (3).

Review your selection and choose a location to save the .txt file when exporting.

| Allevo Edit Goto Syst    | em <u>H</u> elp      |                        | Layout Edit Goto System    | Help              |                        |          |
|--------------------------|----------------------|------------------------|----------------------------|-------------------|------------------------|----------|
| )                        | « 🖩 🛛 🔾 🕻            |                        | » ~ ( )                    | H 0000 +HA 11     | ព៌ព័ណ៌ 🖵 🗖 🙆 🕯         | 5        |
| Allevo - Cost Centers (  | Controlling area     | 1000)                  | Allevo: Maintenance of pla | anning templates  |                        |          |
| 🔓 🛷 Status Management    | t 💽 Satellites       | 🖓 Layouts 🛛 🕽 Settings |                            | anning templates  |                        |          |
| election                 |                      |                        |                            |                   |                        |          |
| (C) Kern AG Germany      |                      |                        | General attributes         |                   |                        |          |
| (c) Kelli AG, Gelillally |                      |                        | / I                        | llevo layouts     | 💄 Admin. layout c      | ontrol   |
| Allevo layout            | Cost Center Planning | ~                      | BDGT                       |                   |                        |          |
| Fiscal year              | 2014                 | -                      | Layo                       | ut access control | III Satelite access of | control  |
| Version                  | 000                  |                        |                            |                   |                        |          |
|                          |                      |                        | Layout Utilities           | Transmission (    |                        |          |
| Cost Center              |                      |                        | Controlling Area           | 1000              |                        |          |
| to                       |                      |                        | Object Type                |                   |                        |          |
| Group                    |                      |                        | Allevo layout              | BDGT              |                        |          |
| Cost Element             |                      |                        | Settings                   | Export            | 🔁 Import               | Copy     |
| to                       |                      |                        |                            |                   |                        |          |
| Cost Element Group       |                      |                        | BDS Utilities              |                   |                        |          |
|                          |                      |                        | Allevo Templates           | 60 Display        | ラ Edit                 | 🔁 Upload |

## **COPYING, IMPORTING, AND EXPORTING ALLEVO LAYOUTS** - SELECTION PARAMETERS

Select the parameters to be exported (4). To select all parameters, click the green button in the bottom-right corner (6).

By clicking on "Start", the .txt file will be saved to the chosen location (). You can now import the layout settings into another SAP system using the same approach via the generated file.

| Download Layout Settings     |             |                               |        |
|------------------------------|-------------|-------------------------------|--------|
| ource                        |             |                               |        |
| Controlling Area             | Object Type | Layout                        |        |
| 1000 ~                       | Cost Center | ✓ BDGT ☐ All layouts          |        |
| Farget                       |             |                               |        |
| File                         |             |                               |        |
| C:\Users\Test\Desktop\Exampl | e.txt       |                               |        |
| avout Data                   |             |                               |        |
| AllocationSets               |             | Constants                     |        |
| AllocationSets               |             | Constants                     |        |
| Deb/Cred indicators          |             | Texts of constants            |        |
| Activities                   |             |                               |        |
| Texts of AllocationSets      |             | Others                        |        |
| Value types                  |             | DynamicSets                   |        |
|                              |             | 1 to N planning               |        |
| TimeSets                     |             | LFN groups                    |        |
| TimeSets                     |             | Cost element groups           |        |
| Activities                   |             | Activity type groups          |        |
| Texts of TimeSets            |             | Rules for act. dep. planing   | 5      |
| Value types                  |             | Authorization concept         |        |
| Deb/Cred indicators          |             |                               | _      |
| Layout Independent Data      |             |                               |        |
| Value categories             |             | Rules for aut. entries in PCA |        |
|                              |             | Start                         | Cancel |

## SETTINGS FOR YOUR ALLEVO LAYOUT

| ontrolling    | area 1000)      | -                             |                      |                             |
|---------------|-----------------|-------------------------------|----------------------|-----------------------------|
|               |                 |                               |                      |                             |
| 💽 Satelli     | tes 🛛 😽 Layouts | I Settings                    |                      |                             |
|               |                 | L                             |                      |                             |
|               |                 |                               | KERN                 |                             |
| Cost Center F | lanning         | ~                             | BDGT                 |                             |
| 2014          |                 | 2                             |                      |                             |
| 000           |                 |                               |                      |                             |
|               |                 |                               |                      |                             |
|               |                 |                               |                      |                             |
|               |                 |                               |                      |                             |
|               |                 |                               |                      |                             |
|               |                 |                               |                      |                             |
|               |                 |                               |                      |                             |
|               |                 |                               |                      |                             |
|               |                 |                               |                      |                             |
|               | Cost Center F   | Cost Center Planning 2014 000 | Cost Center Planning | Cost Center Planning V BDGT |

To access the layout-specific settings, select a layout and click the "Settings" button. Here, you can choose from various parameters (1).

## SETTINGS FOR YOUR ALLEVO LAYOUT - CONSTANTS

| Check licence 🔄 Display licence warn        | ings 🚽 Upload constants 📲 | Download constants 🛛 🖓 Cheo       | k Constants 📑 Sat.Assistant 🏾 🕏 File | Assistant                                                    |
|---------------------------------------------|---------------------------|-----------------------------------|--------------------------------------|--------------------------------------------------------------|
|                                             | 3                         |                                   | -                                    |                                                              |
| DOG Cost Center Plan                        | Quick Start Al Basis      | Workflow Performance Activities/F | Prices Names                         |                                                              |
| Constants (20/23)                           |                           |                                   |                                      |                                                              |
| AlocationSets (9)                           |                           | 🗧 🖬 👘 🔮 🖹 🔳                       |                                      |                                                              |
| Object groups / 1:p (0)                     | Constant                  | Value from                        | Value to                             | Description/Comment                                          |
| Cost element groups (0)                     | ACTIVE PROCED             |                                   |                                      | Activate satelites for module ProCED                         |
| Alevo Master per object group (0)           | ACTIVE_SAT                | 1                                 | 2                                    | Activate satelites for current layout                        |
| Alevo Haster per object group (0)           | BDS_ENABLED               | x                                 | BUDGET                               | Use BDS for Allevo template                                  |
| Dynamicsets (3/6)                           | BEENDEN_TEXT              |                                   | N                                    | Text in popup at end of Allevo (2 textlines comma separated) |
| Pulse for activity dependent alegaine (1/0) | BUTTON_DAT_OPEN           |                                   | x                                    | Label of button "Open file"                                  |
| Rules for activity dependent planning (1/0) | BUTTON_PLANDAT            | post                              |                                      | Label of button "Save data to SAP"                           |
| Authorization concept (U)                   | BUTTON_PLAN_READ          |                                   | x                                    | Label of button "Update plan data"                           |
| • 🔟 Sun Tables                              | BUTTON REFDAT             | read                              |                                      | Label of button "Read data from SAP"                         |
|                                             | BUTTON SAT READ           | Satelite: read                    |                                      | Label of button "Read satellites"                            |
|                                             | BUTTON SAT SAVE           | Satelite: write                   |                                      | Label of button "Save satelites"                             |
|                                             | BUTTON STATUS             |                                   | x                                    | Disable the button "Status (used)"                           |
|                                             | FILE TEMPLATE             |                                   |                                      | Allevo file determination for master / template              |
|                                             | FLEX SCREEN FIELDS        | 1101111                           |                                      | Configure Fields for Objectselection                         |
|                                             | LIC KEY                   | WORKSHOP                          |                                      | License key                                                  |
|                                             | LINEITEM                  | 2                                 |                                      | Line Items View: type of tables displayed                    |
|                                             | NO ZERO DELTA             | x                                 |                                      | Eliminate Zero Delta Planning (Read/compare before planning) |
|                                             | OBJ SEL IN PANEL          |                                   |                                      | Use object selection in Panel (Inplace)                      |
|                                             | PROGRESS POPUP            | N                                 |                                      | Progress PopUn Activation                                    |
|                                             | READ ON OPEN              | ×                                 |                                      | Reading Reference Data when Opening Allevo                   |
|                                             | STATUS                    | ×                                 |                                      | Activating indiv. Status Management per Planning Lavout      |
|                                             | STATUS READ ALL           | 3                                 |                                      | Read objects without status                                  |
|                                             | TARIE O PLAN              | X                                 |                                      | Planning Activities for KL Objects Without Prices            |
|                                             | TASK VARIANT ACT          | II II                             |                                      | Active Variants to get Planner's Task List                   |

In the constants (2) of your layout, you will find both general and customer-specific settings. Press F1 for help for explanations of all our Kern constants. These are typically created during the project. Any adjustments should therefore be coordinated with the responsible Allevo administration beforehand.

#### SETTINGS FOR YOUR ALLEVO LAYOUT - BUTTONS

| S SHA 5555 JZ 0%                              |                                                                                                    |                                                                                                    |                                                                                                    |                                                                                                    |                                                                                                    |
|-----------------------------------------------|----------------------------------------------------------------------------------------------------|----------------------------------------------------------------------------------------------------|----------------------------------------------------------------------------------------------------|----------------------------------------------------------------------------------------------------|----------------------------------------------------------------------------------------------------|
| KS)                                           |                                                                                                    |                                                                                                    |                                                                                                    |                                                                                                    |                                                                                                    |
| ngs 🚽 Upload constants 🛛 🔚 Download constants | 🚰 Check Constants                                                                                                    | 🔒 Sat.Assistant 🛛 🎐                                                                                                    | File Assistant                                                                                                    |                                                                                                    |                                                                                                    |
| Quick-Start All Basis Workflow Performance    | Activities/Prices Names                                                                                                    |                                                                                                    |                                                                                                    |                                                                                                    |                                                                                                    |
| Read Data                                     | General Features                                                                                                    |                                                                                                    |                                                                                                    |                                                                                                    |                                                                                                    |
| Read data automatically on start-up           | Split large object ranges at                                                                                                    |                                                                                                    |                                                                                                    |                                                                                                    |                                                                                                    |
| Read data automatically after planning        | Display of line items                                                                                                    |                                                                                                    | fitered corresponding TimeSet                                                                                                    | / AllocationSet                                                                                                    | ~                                                                                                    |
| Use tree selection in panel                   | Start with cost element select                                                                                                    | Start with cost element selection (MOD)                                                                                                    |                                                                                                    | · · · ·                                                                                                    |                                                                                                    |
| Disposing                                     |                                                                                                    |                                                                                                    |                                                                                                    |                                                                                                    |                                                                                                    |
| Planning                                      | 2                                                                                                    |                                                                                                    |                                                                                                    |                                                                                                    |                                                                                                    |
| Disable info list in multipage                |                                                                                                    |                                                                                                    |                                                                                                    |                                                                                                    |                                                                                                    |
| Status                                        | Excel template                                                                                                    |                                                                                                    |                                                                                                    |                                                                                                    |                                                                                                    |
| ☑ Use layout dependent status                 | Use Allevo Name for temp                                                                                                    | late                                                                                                    |                                                                                                    |                                                                                                    |                                                                                                    |
| Show status for Allevo planner, too           | Vise Business Navigator for Template                                                                                                    |                                                                                                    |                                                                                                    |                                                                                                    | <b>1</b>                                                                                                    |
| Activities                                    | Functions in tool bar                                                                                                    |                                                                                                    |                                                                                                    |                                                                                                    |                                                                                                    |
| Plan activity quantities without price        | 🗌 Open file                                                                                                    |                                                                                                    | 🖌 Read satellite                                                                                                    | Satellite: read                                                                                                    |                                                                                                    |
| Relevant price indicators                     | Read Data from SAP                                                                                                    | read                                                                                                    | 🐼 Save satelite                                                                                                    | Satellite: write                                                                                                    |                                                                                                    |
|                                               | Write Data to SAP                                                                                                    | post                                                                                                    | Read FP                                                                                                    |                                                                                                    |                                                                                                    |
|                                               | 🗌 Actualize data                                                                                                    |                                                                                                    | ATDP Rules                                                                                                    |                                                                                                    | _                                                                                                    |
|                                               | 🗹 Close planning                                                                                                    |                                                                                                    | 🗹 Line items                                                                                                    |                                                                                                    | -                                                                                                    |
|                                               | Image: Status       Image: Status       Image: Status       Image: Status         Plan activity quantities without price       Relevant price indicators       Image: Status | Image: Status       Excel template         Image: Status       Excel template         Image: Status       Excel template         Image: Status       Excel template         Image: Status       Excel template         Image: Status       Excel template         Image: Status       Image: Status         Image: Status       Excel template         Image: Status       Image: Status         Image: Status       Image: Status         Image: | Image: Status       Excel template         Image: Status       Excel template         Image: Status       Functions in tool bar         Image: Status       Functions in tool bar         Image: Status       Functions in tool bar         Image: Status       Functions in tool bar         Image: Status       Functions in tool bar         Image: Status       Functions in tool bar         Image: Status       Functions in tool bar         Image: Status       Functions in tool bar         Image: Status       Functions in tool bar         Image: Status       Functions in tool bar         Image: Status       Functions in tool bar         Image: Status       Image: Status         Image: Status       Functions in tool bar         Image: Status       Functions in tool bar         Image: Status       Image: Status         Image: Status       Functions in tool bar         Image: Status       Image: Status         Image: Status       Functions in tool bar         Image: Status       Image: Status         Image: Status       Image: Status         Image: Status       Image: Status         Image: Status       Image: Status         Image: Status       Image: Status <td>Image: Status       Excel template         Image: Status       Excel template         Image: Status       Excel template         Image: Status       Functions in tool bar         Image: Status       Functions in tool bar         Image: Status       Functions in tool bar         Image: Status       Functions in tool bar         Image: Status       Functions in tool bar         Image: Status       Image: Status         Image: Status       Image: Status         Image: Status       Excel template         Image: Status       Image: Status         Image: Status       Image: Status<td>Status Status Status Excel template Use layout dependent status Show status for Alevo planner, too Activities Intermediate without price Reed price indicators Read price Status Status Excel template Status Status St</td></td> | Image: Status       Excel template         Image: Status       Excel template         Image: Status       Excel template         Image: Status       Functions in tool bar         Image: Status       Functions in tool bar         Image: Status       Functions in tool bar         Image: Status       Functions in tool bar         Image: Status       Functions in tool bar         Image: Status       Image: Status         Image: Status       Image: Status         Image: Status       Excel template         Image: Status       Image: Status         Image: Status       Image: Status <td>Status Status Status Excel template Use layout dependent status Show status for Alevo planner, too Activities Intermediate without price Reed price indicators Read price Status Status Excel template Status Status St</td> | Status Status Status Excel template Use layout dependent status Show status for Alevo planner, too Activities Intermediate without price Reed price indicators Read price Status Status Excel template Status Status St |

In the lower section of the constants, under the "Quick Start" tab, you will find the "Functions in tool bar" category. Here, you can activate, deactivate, or rename buttons that appear in place in Allevo.

#### SETTINGS FOR YOUR ALLEVO LAYOUT - TIMESETS

| TimeSet                        | A_01            | Active definition         | Read/Write             | Read only         | ~            |  |  |  |  |  |  |  |
|--------------------------------|-----------------|---------------------------|------------------------|-------------------|--------------|--|--|--|--|--|--|--|
|                                |                 |                           | Function               | 0 Default         | ~            |  |  |  |  |  |  |  |
| Description                    |                 |                           |                        |                   |              |  |  |  |  |  |  |  |
| Main settings                  |                 |                           | Time frame             |                   | 1            |  |  |  |  |  |  |  |
| Value category                 | 1 Actuals       |                           | From/to period/year    | 1 2012 - 7 2012   |              |  |  |  |  |  |  |  |
| Version from/to                | 0 -             | 0                         |                        |                   |              |  |  |  |  |  |  |  |
| Main currency type             | O Object        | currency                  | Activate offset see A  |                   |              |  |  |  |  |  |  |  |
| Delta planning                 |                 |                           | Offset (month,year)    | 0 0 0             |              |  |  |  |  |  |  |  |
| Reading                        |                 |                           | Comments               |                   |              |  |  |  |  |  |  |  |
| Alevo Tables (Summarizati      | ion)            |                           | Comment from           | Year: Version:    |              |  |  |  |  |  |  |  |
| Reference if Stat. >= 3        |                 | for version, period, year | Comment if status >= 3 | Year S3: Vers.S3: |              |  |  |  |  |  |  |  |
| Refreshment type               | Never r         | efresh                    |                        |                   |              |  |  |  |  |  |  |  |
| in connection with constant RE | EAD ON OPEN (va | lue to)                   |                        |                   |              |  |  |  |  |  |  |  |
| Read object without assign     | ed objects      |                           | Reporting              |                   |              |  |  |  |  |  |  |  |
| Mix with TimeSet               |                 |                           | Column sorting         |                   |              |  |  |  |  |  |  |  |
| Switch sign of values          |                 |                           | Adaptable columns      |                   |              |  |  |  |  |  |  |  |
| Values in Excel                | in<br>in        | 1000<br>1000              |                        |                   |              |  |  |  |  |  |  |  |
|                                |                 | 1                         |                        |                   |              |  |  |  |  |  |  |  |
| Debit/credit indicators        | Т               | ransactions               | Value types            | Record types      | Record types |  |  |  |  |  |  |  |
| D/C Description                | B               | Tran Description          | VT Description         | R Description     |              |  |  |  |  |  |  |  |
|                                | 2222            |                           |                        | ****              |              |  |  |  |  |  |  |  |

In the TimeSets, formerly column definitions, you will find the settings for reading and writing values from Allevo. Doubleclicking on a row opens another window where adjustments can be made. The TimeSets in the settings are analogous to the TimeSets in the Allevo master. The rows highlighted in green/yellow in the overview are the key TimeSets. For example, when the year changes, the settings will be adjusted here.

| 60 🖊 🗋 Ц          |          | - 1          |     | Y 🖌 🚍 🖻   | <b>⊿</b> 534 |          |   |   |                 |   |                       |     |                |   |           |   |            |   |           |              |            |   |          |   |                                   |
|-------------------|----------|--------------|-----|-----------|--------------|----------|---|---|-----------------|---|-----------------------|-----|----------------|---|-----------|---|------------|---|-----------|--------------|------------|---|----------|---|-----------------------------------|
| TimeSets          |          |              |     |           |              |          |   |   |                 |   |                       |     |                |   |           |   |            |   |           |              |            |   |          |   |                                   |
| ID TimeSet Descri | ot. Text | Activ        | e F | V frV toV | frP frYr     | toP toYr | S | М | Comm.f ComY CoV | D | Comm.3 CYS3 CV3 St. 3 | 3 R | Srt Adj. cols. | F | Off fr-p. | F | Off fr-yr. | т | Off to-p. | т            | Off to-yr. | R | Add TS W | т | M Q BEKNZ VRGNG WRTTP RRCTY       |
| A_00              | Actuals  | V            | 2   | 10 0      | 1 2007       | 7 2007   |   | 0 |                 |   |                       |     | 0              |   | 0         |   | 0          |   | 0         |              | 0          |   | R        |   |                                   |
| A_01              | Actuals  | V            | 0   | 10 0      | 1 2006       | 12 2006  |   | 0 |                 |   |                       |     | 0              |   | 0         | 1 | 1-         |   | 0         | V            | 1-         |   | R        |   |                                   |
| F_00              | Plan     | V            | 0   | 200       | 1 2007       | 12 2007  |   | 0 |                 |   |                       |     | 0              | 1 | 0         |   | 0          | 1 | 0         | 1            | 1-         |   | W        |   |                                   |
| F_00_D            | Plan     | V            | 0   | 200       | 1 2007       | 12 2007  |   | 0 |                 |   |                       |     | 0              |   | 0         |   | 0          |   | 0         | V            | 1-         |   | X        |   |                                   |
| F_00_R            | Plan     | 1            | 0   | 200       | 1 2007       | 12 2007  |   | 0 |                 | E | F_00                  | 0   | 0              | 1 | 0         | 1 | 0          |   | 0         | 1            | 0          |   | A_00 R   |   |                                   |
| P_00              | Plan     | V            | 0   | 200       | 1 2007       | 12 2007  |   | 0 |                 |   |                       |     | 0              | 1 | 0         | 1 | 0          |   | 0         | V            | 0          |   | R        |   |                                   |
| P_01              | Plan     | $\checkmark$ | 1   | 200       | 1 2008       | 12 2008  |   | 0 |                 |   |                       |     | 0              |   | 0         |   | 0          |   | 0         |              | 0          |   | Х        |   | الحصار ومعار ومعد إحدها مراجع الم |
| P_01_D            | Plan     | V            | 0   | 200       | 1 2008       | 12 2008  |   | 0 |                 |   |                       |     | 0              |   | 0         |   | 0          |   | 0         | $\checkmark$ | 0          |   | Х        |   |                                   |
| P_02              | Plan     | $\checkmark$ | 0   | 200       | 1 2009       | 12 2009  |   | 0 |                 | E |                       |     | 0              |   | 0         |   | 0          |   | 0         | 1            | 1          |   | X        |   |                                   |

#### ↔/DD面首ニ〒NN▼ノ 중 ₪, ↔,

#### **ALLEVO AGENDA**

To open the agenda, use the transaction /N/ALLEVO/AGENDA. The selection will automatically be applied to your user, and you will receive all relevant information without needing to make any further entries.

Double-click on the respective entry to get to the planning section directly. To continue with the next step after completing your task, use the green back arrow to return to the agenda.

| Allevo Agenda                    |                               |                     |                 |                  |  |
|----------------------------------|-------------------------------|---------------------|-----------------|------------------|--|
| 🚱 🎝 🖺 Copy Entries ,             | 🗐 Maintain in Excel           | Export              | 🔁 Import        | Ref.User         |  |
| -                                |                               |                     |                 |                  |  |
| Agenda tasks for:                | SMITH                         | Danny Smith         |                 |                  |  |
| Filter in actual list:           | no Filter                     | ~                   |                 |                  |  |
|                                  |                               |                     |                 |                  |  |
|                                  | 🗄 🔁 🚰 🔚 🛟 Status              | info \delta Close P | lanning 🔝 Allev | vo (Details)     |  |
| List of Allevo relevant tasks: p | lease start with double click | l.                  |                 |                  |  |
| 🛃 Hd. Stat. COAr Short Name      | Task/Var. Year Vsn St S       | t Layt Text TA C    | Code Sort Pers. | Resp. User Resp. |  |
| + 🔶 1000 1000 0                  | Corporat 2023 P00             | ER. MFN KSM         | ZFA Pfaeh       | ller             |  |
|                                  |                               |                     |                 |                  |  |
|                                  |                               |                     |                 |                  |  |

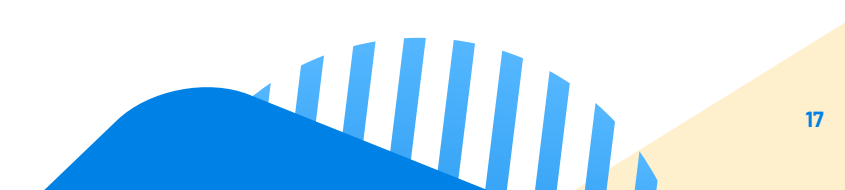